## Deaktivacija oz. blokiranje samostojnega generatorja OTP

V primeru, da ste izgubili ali pa vam je bila odtujen samostojni generator OTP, ga lahko deaktivirate oz. blokirate v spletni aplikaciji *Administracija vaših avtentikacijskih metod (v nadaljevanju AAM).* Za prijavo v spletno aplikacijo AAM kliknite na spletno povezavo <u>https://aam.nlb.si</u> ali pa jo vpišite v naslovno vrstico vašega brskalnika. Po uspešni prijavi v spletno aplikacijo AAM nadaljujte postopek po navodilih.

1. Kliknite na povezavo »Izgubil sem / ukradli so mi samostojni generator OTP«.

| Thttps://aam.nlb.si/ldentity/or The Constraction of NLB d.d. :: Administracija |        |
|--------------------------------------------------------------------------------|--------|
|                                                                                |        |
| NLB                                                                            |        |
| Administracija                                                                 |        |
| Izberite ustrezno povezavo ali zapustite program s klikom na gumb Izhod:       |        |
| <u>Sprememba izbranih vprašanj in odgovorov.</u>                               |        |
| Izgubil sem / ukradli so mi samostojni generator OTP.                          |        |
| Samostojni generator OTP ne deluje pravilno.                                   |        |
| Odkleni samostojni generator OTP.                                              |        |
| <u>Sprememba gesla za AAM.</u>                                                 |        |
| Izhod                                                                          |        |
|                                                                                |        |
|                                                                                |        |
|                                                                                | € 100% |

2. S klikom na gumb »Da« bo samostojni generator OTP zaklenjen oz. blokiran.

| <del>()</del>                                                                                                    | 🔄 🖸 https://aam.nlb.si/IdentityGu 👻 🔒 🖒 💿 NLB d.d. :: Administracija 🛛 🗙 |  |
|----------------------------------------------------------------------------------------------------|--------------------------------------------------------------------------|--|
|                                                                                                    |                                                                          |  |
|                                                                                                    |                                                                          |  |
|                                                                                                    |                                                                          |  |
|                                                                                                    | Potrdite                                                                 |  |
| Želite začasno deaktivirati samostojni generator enkratnih gesel OTP s serijsko (S/N) 0940612840? Samostojni generator enkratnih<br>gesel OTP lahko kasneje ponovno aktivirate. |                                                                          |  |
|                                                                                                    | Da Ne                                                                    |  |
|                                                                                                    |                                                                          |  |

3. S klikom na gumb »V redu« zaključite deaktivacijo oz. blokacijo samostojnega generatorja OTP.

V primeru, da poleg samostojnega generatorja OTP uporabljate tudi generator enkratnih gesel v mobilni aplikaciji Klikin, boste lahko začasni OTP uporabili za ponovno aktivacijo samostojnega generatorja OTP. V takem primeru začasni OTP prepišete.

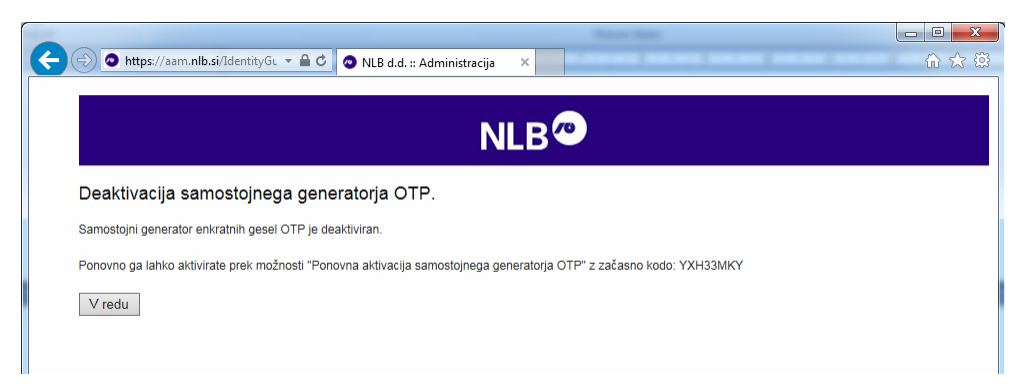